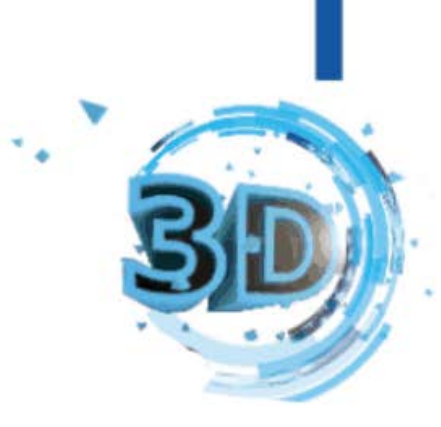

## **User's Guide**

# Thank you for the purchase of this product.I wish you a happy life.

All for your service needs!

## ••• **1.Product Feature**

- Home version and arcade version two in 1. Home version support function with pause, archive file, read file and play again next time. Arcade version has time-based billing mode and coin-based billing mode.
- \* Support fast searching, emulator classification, game class and recent game.
- \* Support 3D game dedicated handle mode to restore the most realistic gaming experience!
- Support machine becomes gamepad mode, supports two-player online, supports any 1p position setting of the handle, and supports 4 gamepad at the same time.
- \* Support multi language switch (Simplified Chinese, Traditional Chinese, English, Korean, Japanese, Spanish...can add other languages)
- \* Support multi emulators downloaded by end user independently.
- \* Support continuous shooting function, button customization, scanning line, normal and HD game display mode.

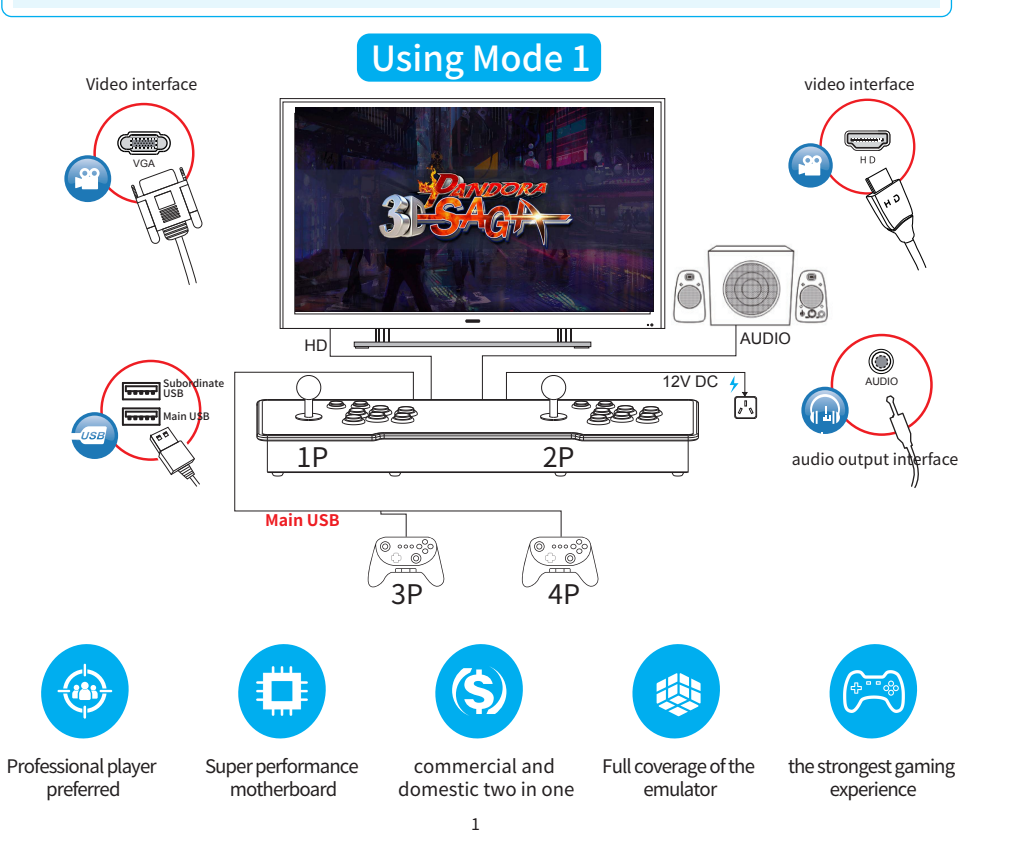

### 7.Button interface definition

| 2P TABLE(Solder Side) |   |    | 1P TABLE(Parts Side) |
|-----------------------|---|----|----------------------|
| GROUND                | А | 1  | GROUND               |
| GROUND                | В | 2  | GROUND               |
| +5V                   | С | 3  | +5V                  |
| +5V                   | D | 4  | +5V                  |
| N/C                   | Е | 5  | N/C                  |
| +12V                  | F | 6  | +12V                 |
| N/C                   | Н | 7  | N/C                  |
| N/C                   | J | 8  | N/C                  |
| N/C                   | K | 9  | N/C                  |
| GROUND                | L | 10 | GROUND               |
| N/C                   | М | 11 | N/C                  |
| VIDEO GREEN           | Ν | 12 | VIDEO GREEN          |
| VIDEO SYNC            | Ρ | 13 | VIDEO SYNC           |
| N/C                   | R | 14 | N/C                  |
| N/C                   | S | 15 | N/C                  |
| Pause button          | Т | 16 | Pause button         |
| 2P START              | U | 17 | 2P START             |
| 2P UP                 | V | 18 | 2P UP                |
| 2P DOWN               | W | 19 | 2P DOWN              |
| 2P LEFT               | Х | 20 | 2P LEFT              |
| 2P RIGHT              | Y | 21 | 2P RIGHT             |
| 2P BUTTON#A           | Z | 22 | 2P BUTTON#A          |
| 2P BUTTON#B           | а | 23 | 2P BUTTON#B          |
| 2P BUTTON#C           | b | 24 | 2P BUTTON#C          |
| 2P BUTTON#D           | с | 25 | 2P BUTTON#D          |
| 2P BUTTON#E           | d | 26 | 2P BUTTON#E          |
| 2P BUTTON#F           | е | 27 | 2P BUTTON#F          |
| GROUND                | f | 28 | GROUND               |

## **7.Button connection cable difination**

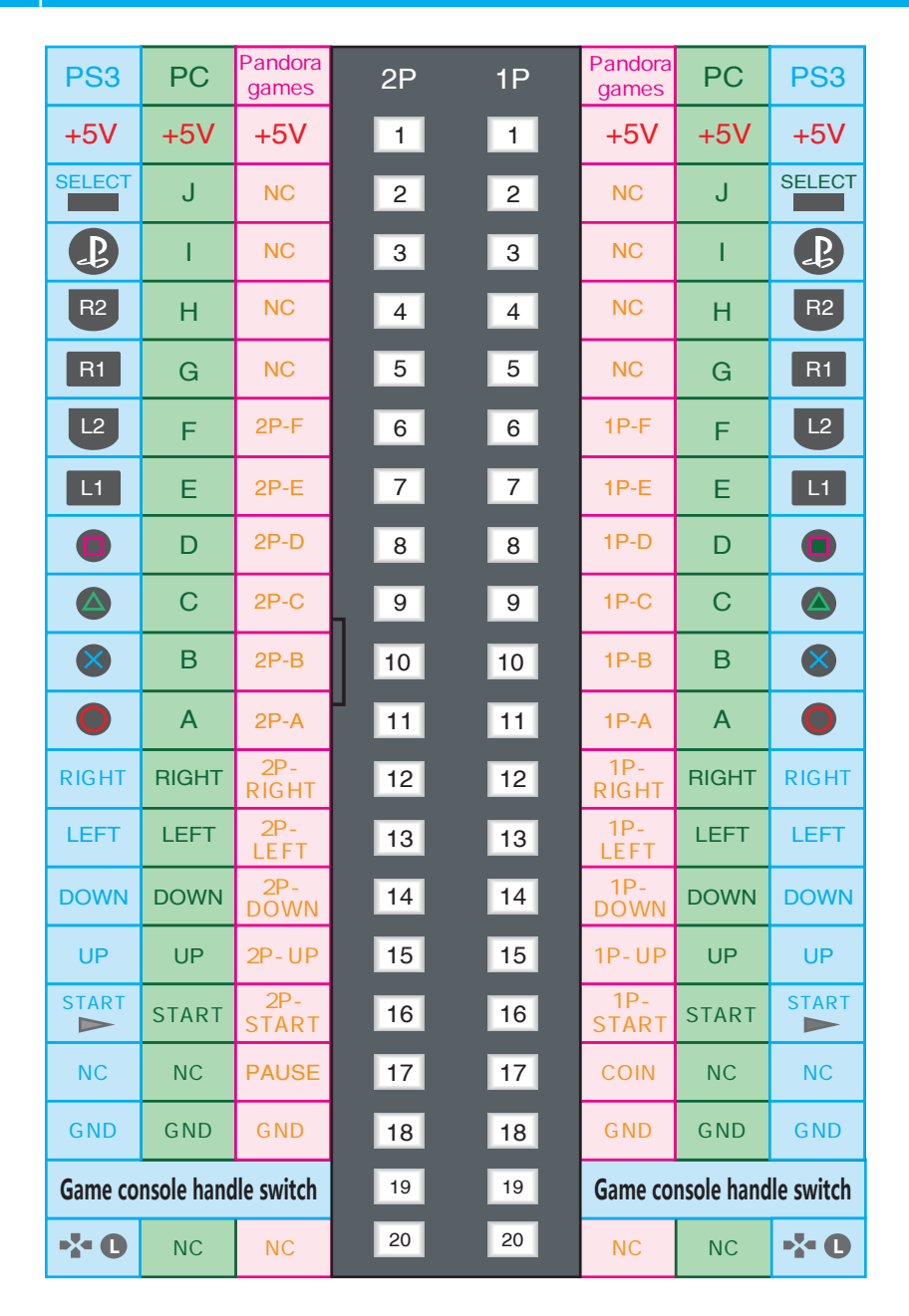

## ••• 1.Product Feature

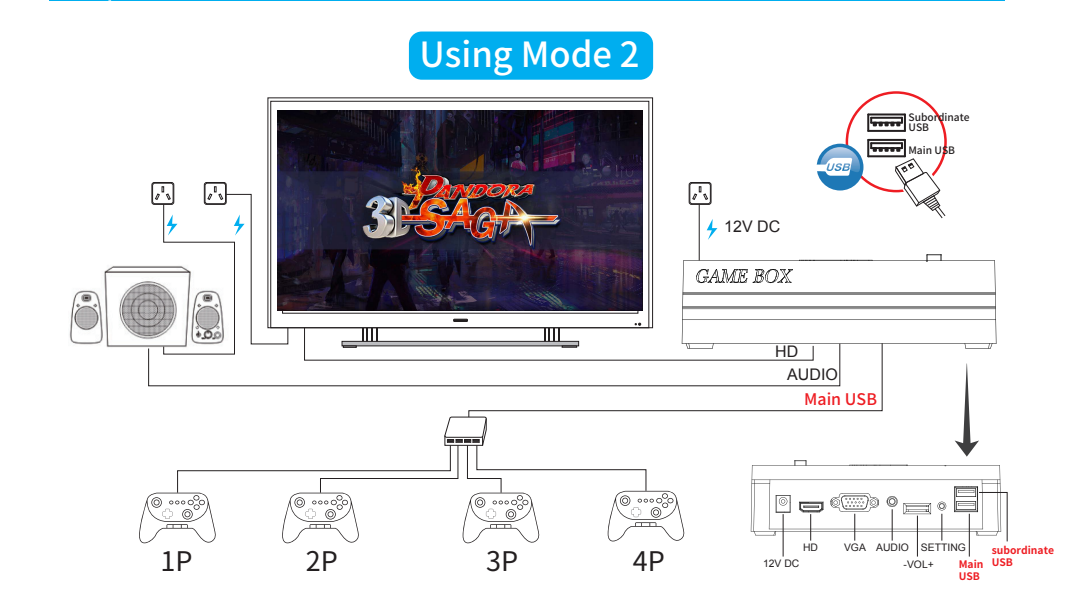

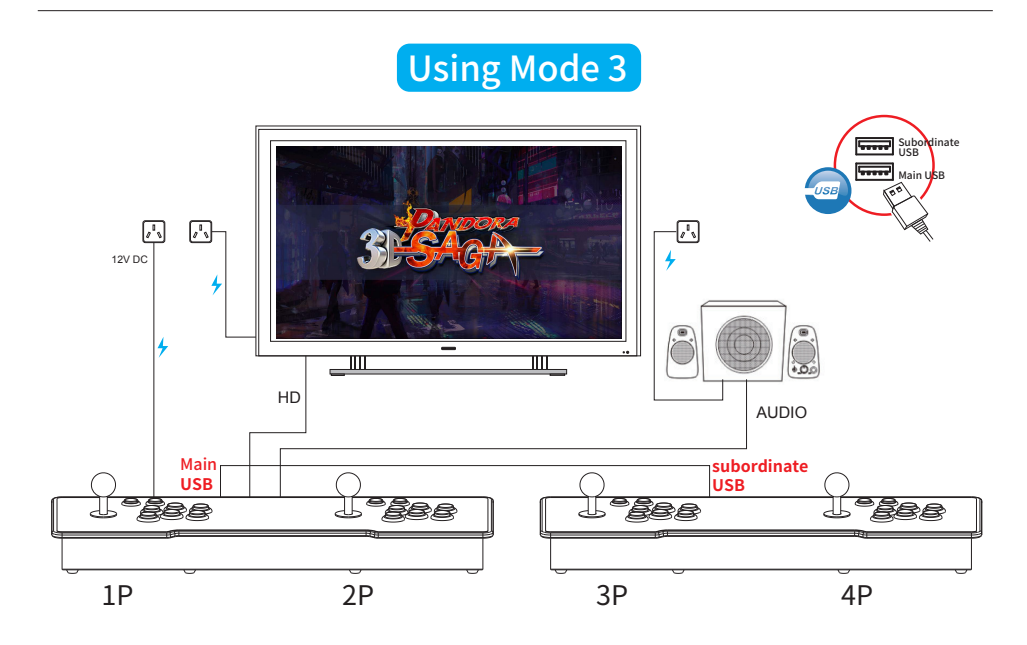

## ••• 1.Product Feature

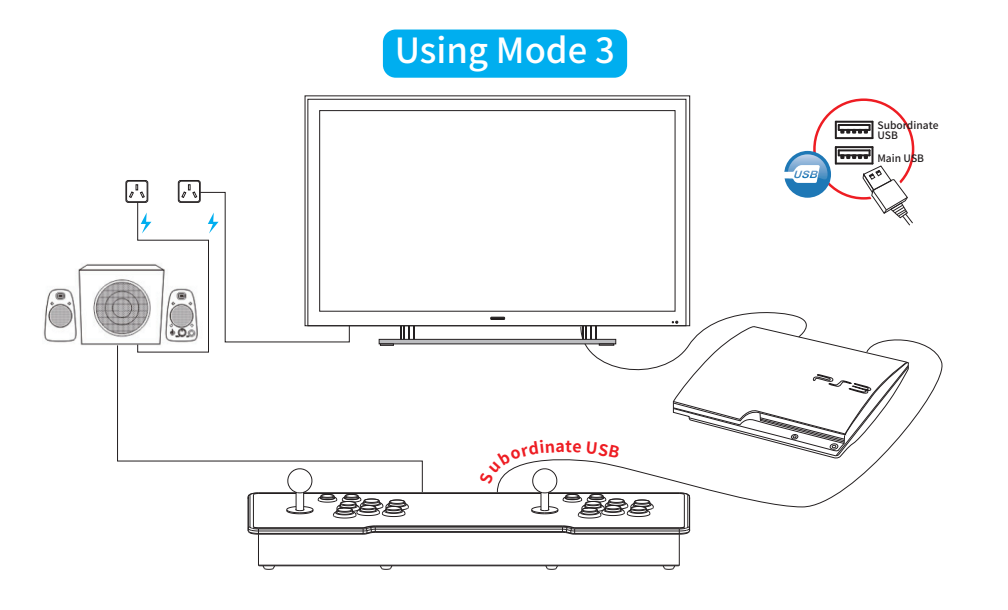

## Using Mode 3

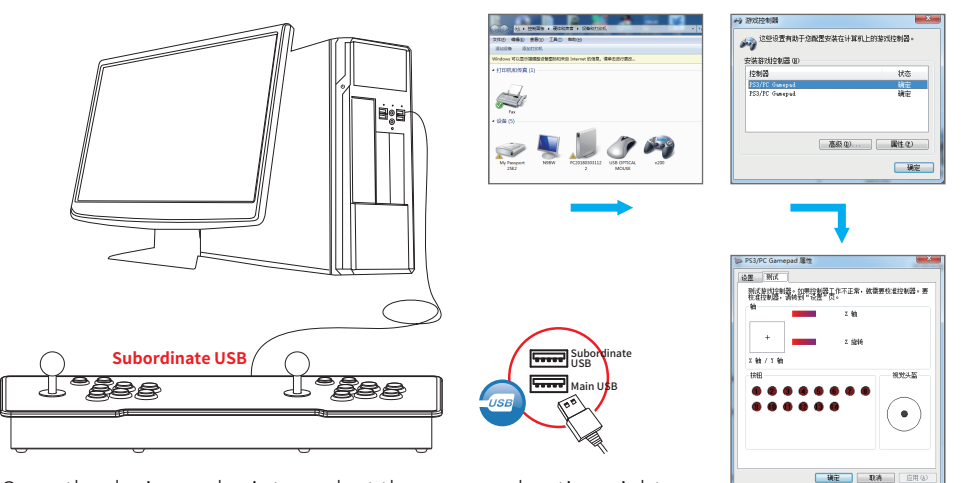

Open the device and printer, select the gamepad option, right click, select the game controller settings, enter the handle test interface.

## III 5.Game Adding

#### Notice when adding a game to a USB flash drive

1. It is recommended to set the file system of the u disk (sd card) to be "exFAT" which allocate a cell size to be 32 KB. shown as below:

| ſ  | 格式化 U 盘 (I:) | × |
|----|--------------|---|
|    | 容量(P):       |   |
| e. | 119 GB       | ~ |
| 4  | 文件系统(F)      |   |
| l  | exFAT (默认)   | ~ |
| 1  | 分配单元大小(A)    |   |
|    | 32 KB        | ~ |

2. Firstly turn off the power, and then pull out the U disk. It is forbidden to pull out and insert the U disk for many times under the state of power on.

## **€** 6.Motherboard's abnormality and diagnosis

| Error description                                          | Fault factors                                                                                                    | Solution                                                                                  |
|------------------------------------------------------------|----------------------------------------------------------------------------------------------------|-------------------------------------------------------------------------------------------|
| No response when<br>starting up, power<br>light is not lit | <ol> <li>Power adapter exception</li> <li>Motherboard exception</li> </ol>                                         | Try to replace the new power<br>adapter with the same parameters<br>or contact the dealer |
| No image signal                                            | Please check the HD cable or<br>VGA cable connection and the<br>monitor signal source setting<br>is normal or not. | Change wires or monitor                                                                   |
| No sound                                                   | Anomalous circuit                                                                                                  | Change cables or audio equipment                                                          |
| No games display                                           | SD card poort contact                                                                                              | Re-plug the memory card                                                                   |
| Disordered for the button                                  | Key wiring error                                                                                                   | Checking the wiring diagram of the button                                                 |
| The button suddenly fails during use                       | Button cable loose                                                                                                 | Contact the dealer or open the console yourself to check the line status                  |

## II 5.Game Adding

#### Add 3D games from PSP and N64

1. Firstly insert the USB flash drive into the computer, create the games/download folder, 2. and directly copy the relevant .iso or .n64 files to the games/download folder of the USB flash drive then it is OK.shown as below:

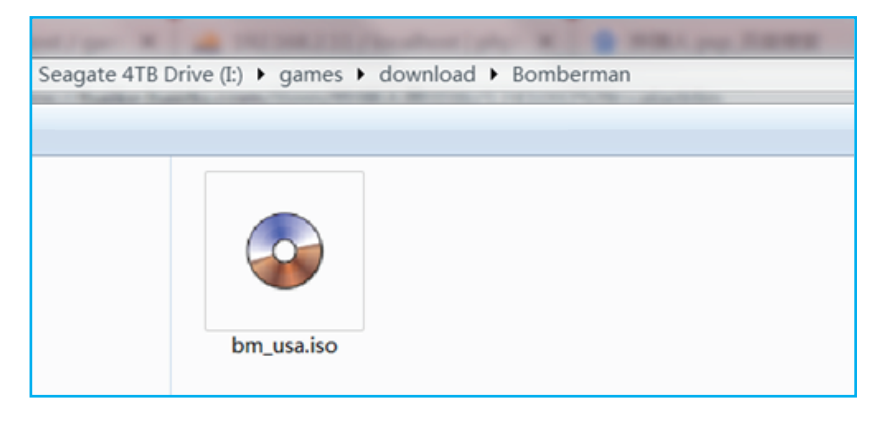

Note: Since the ISO of PSP comes with its own picture and game name, the system will automatically parse its internal data to display. The ROM of PSP and N64 are automatically scanning so it has no strict requirements on the directory.

#### Add 3D games from PS emulator

1. Firstly insert the USB flash drive into the computer, create the games/download folder, 2. and directly copy the relevant .iso or .n64 files to the games/download folder of the USB flash drive then it is OK.shown as below:

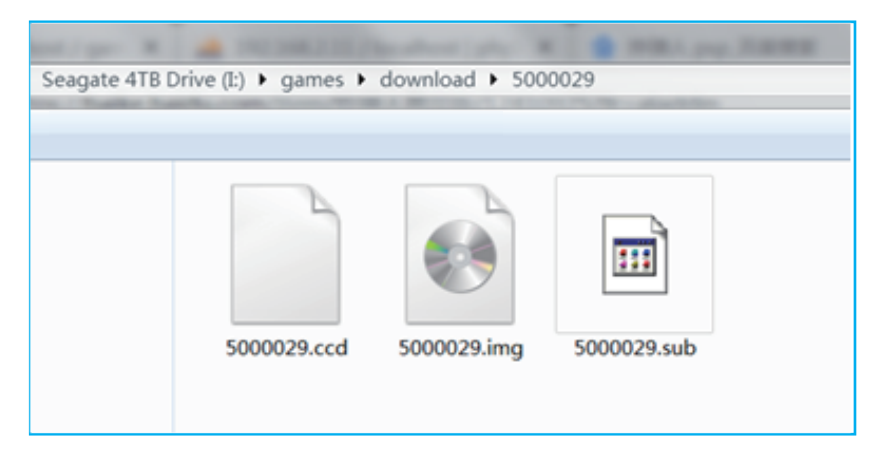

Note:Currently it only supports the ROM with .img suffix

## 2.Main board Interface

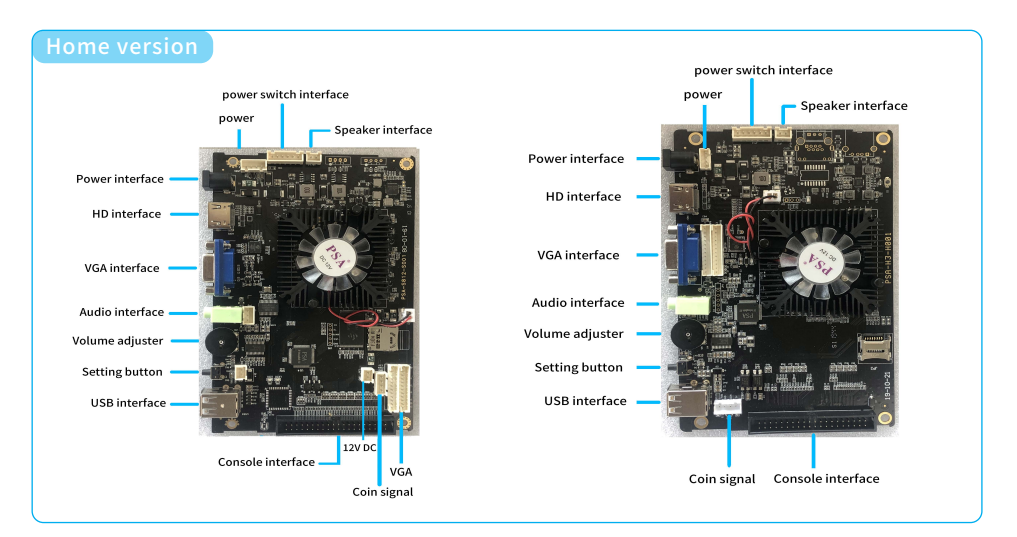

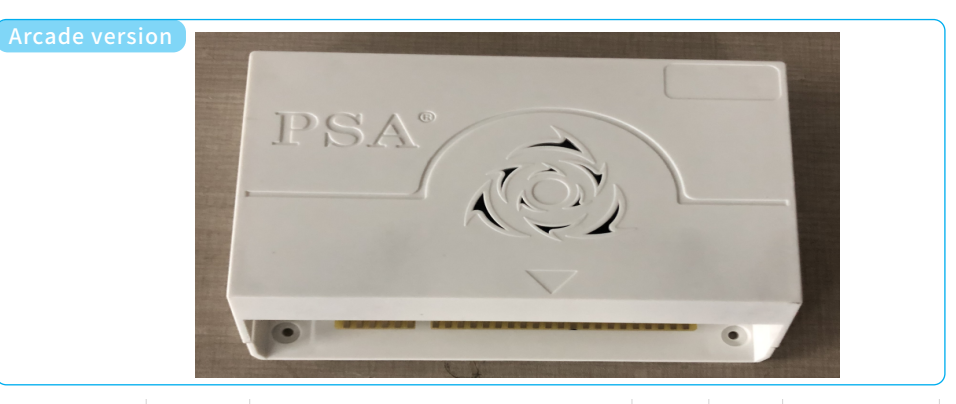

|                         | 12-core p          | e processor, Quad core CPU and Eight core GPU                                          |                 | Allwinner H3 SoC   |                                                   |
|-------------------------|--------------------|----------------------------------------------------------------------------------------|-----------------|--------------------|---------------------------------------------------|
| 010 <b>H</b> _41-11-1-1 | CPU                | ARM Cortex A9 Quad core 2.0G                                                           |                 | CPU                | Allwinner H3 SoC                                  |
| olz motherboard         | GPU                | Mali450MP8                                                                             | H3              | GPU                | Mali400MP2                                        |
| configuration           | RAM                | 1GB                                                                                    |                 | RAM                | 512 <b>M</b>                                      |
|                         | FLASH              | 2GB Internal storage + 32GB/64GB/128GB SD card                                         |                 | FLASH              | 32GB EMMC                                         |
| Video output            | HD                 | 1280 x 720 720 P                                                                       | Video           | HD                 | 1280 x 720 720 P                                  |
|                         | VGA                | 1280 x 720 720 P                                                                       | output          | VGA                | 1280 x 720 720 P                                  |
| Video output            | FLASH<br>HD<br>VGA | 2GB Internal storage + 32GB/64GB/128GB SD card<br>1280 x 720 720 P<br>1280 x 720 720 P | Video<br>output | FLASH<br>HD<br>VGA | 32GB EMMC<br>1280 x 720 720 P<br>1280 x 720 720 P |

## 🔅 <mark>3.Background setting</mark>

Please press the side setting button to enter the game settings page (as shown below)

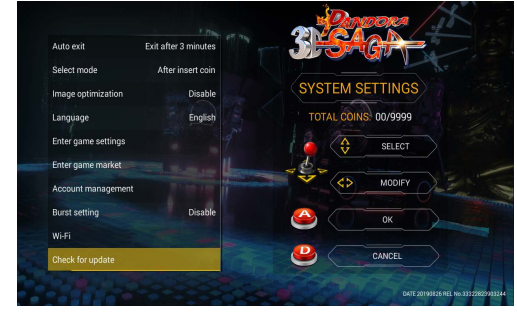

(1) Key mapping testing: this item is in order to test the using situation for joystick and button. The button icon is initially white and is yellow when pressed.

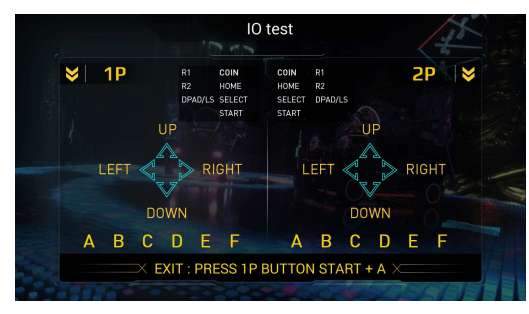

(2) Button customization: User can customize the editing button position according to personal operating habits, as shown below:

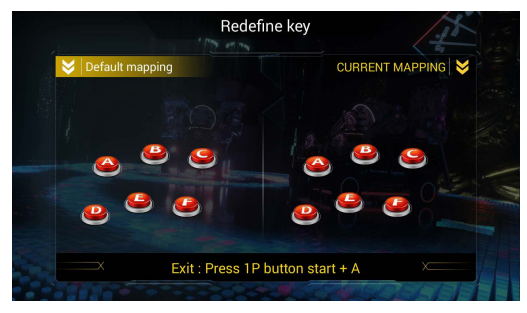

(4) Insert coin mode: free play/ coin-based billing/time-based billing (support all game time)

(5) Exit mode: In the arcade mode, user can select [A] long press the START button to exit, [B] press the START button and throwing a coin to exit the game.

(6) Auto-exit mode: When the user does not operate for a long time, the system default 3 minutes automatically to exit the game and returns to the game list. It can also be set to never exit automatically.

## II 5.Game Adding

For example, if you want to add a Son Son, search in the xls file (supports multiple language searches), and find the rom name of this game. A list of sonson

| 8155   | solepeeigba           | GBA     | 学校传说(日版)                                    | 擧枝傳說             | (日版)                                  | Sch          | nool Lege                                  | end (Japa | anese Editio | on)  학교  | 전설 (일판)       |
|--------|-----------------------|---------|---------------------------------------------|------------------|---------------------------------------|--------------|--------------------------------------------|-----------|--------------|----------|---------------|
| 8156   | solfight              | NAME19  | 奥兹玛战争-太阳格斗 。                                | 爾茲瑪勒             | 爭_ 大腿核                                | 4 Sol        | lar Right                                  |           |              | EH OF    | 곽 전투          |
| 8157   | solfigtr              | FBA42   | 沉默战士                                        | 5 查找             |                                       |              |                                            |           |              | >        | < 빕 파이터       |
| 8158   | solomon               | FBA42   | 所罗门钥匙                                       |                  |                                       |              |                                            |           |              |          | <u> 下 ヲ</u>   |
| 8159   | solrenvrnd            | ND      | 暴风領主 (美版)                                   | 查找(D) 書          | 曹操(P) 定位                              | ( <u>G</u> ) |                                            |           |              |          | 주 (미국 버       |
| 8160   | solrpevrnd            | ND      | 暴风領主(日版)                                    |                  | · · · · · · · · · · · · · · · · · · · |              |                                            |           |              |          | 주 (일판)        |
| 8161   | solrwarr              | FBA42   | 太阳战士                                        | 查找内容(N):         | Son Son                               |              |                                            |           |              | ~        | 사             |
| 8162   | somnypeeind           | ND      | 学校大富翁(日版)                                   |                  |                                       |              |                                            |           |              |          | 부자 (일판)       |
| 8163   | sonboshevrfc          | FC      | 雪人兄弟(汉化版)                                   |                  |                                       |              |                                            |           |              |          | 형제 (한화편       |
| 8164   | sonbospeeifc          | FC      | 雪人兄弟 (日版)                                   |                  |                                       |              |                                            |           |              | 选项(T) >> | 형제            |
| 8165   | sonbospeeind          | ND      | 雪人兄弟(日版)                                    |                  |                                       |              |                                            |           |              |          | 형제            |
| 8166   | sondvrdfc             | FC      | SD高达外传 骑士高达越                                |                  |                                       |              |                                            |           |              |          | 외전 기사 :       |
| 8167   | Sonicădventure        | GBA     | 素尼克大冒险                                      |                  |                                       | 查找全部([]      | <ol> <li>         查找上-         </li> </ol> | -^(⊻) ₫   | 越下一个旧        | 关闭       | 모험            |
| 8168   | sonichom              | NAME139 | 音速轰炸机                                       | -                |                                       |              |                                            |           |              |          | 특격기<br>       |
| 8169   | loni chack, ahedgehog | ND      | 刺猬索尼克hack                                   | 工作簿              | 工作表                                   | 名称 单元相       | 各值                                         | 公式        |              |          | N 소닉 hack     |
| 8170   | sonicwi               | FBA42   | 音速战机                                        | 支持节目表.xls        | 555                                   | \$E\$8       | 178 Son                                    | Son       |              |          | 즈             |
| 8171   | sonicwi2              | FBA42   | 战英2                                         | 支持节目表.xls        | 555                                   | \$G\$8       | 178 Son                                    | Son       |              |          | 파이터즈 2        |
| 8172   | sonicwi3              | FBA42   | 战英3                                         |                  |                                       |              |                                            |           |              |          | 파이터즈 3        |
| 8173   | sonithcteneigba       | GBA     | 都市的雪人(美版)                                   |                  |                                       |              |                                            |           |              |          | 눈사람 (미편       |
| 8174   | onkn-sootherrneigba   | GBA     | <u>蝎子王-大地之剑(欧版</u>                          |                  |                                       |              |                                            |           |              |          | -대지의 검        |
| 8175 : | onkn-sootheruvrgba    | GBA     | 蝎子王大地之剑(美版                                  |                  |                                       |              |                                            |           |              |          | -대지의 검        |
| 8176   | eonofnhy              | FR442   | 凤凰之子                                        | 2 个单元格被找         | 到                                     |              |                                            |           |              |          | 피닉스           |
| 8177   | sonpcspdcievrgba      | GBA     | 数独(Dna&Pgcg简体汉社                             | と版 數獨(Dr         | na&Pgcg簡體                             | 漢化版) Sud     | doku (Dna                                  | a & Pgcg  | Simplified   | Chine    | 🗧 (Dna & Pgcg |
| 8178   | sonson                | FBA 12  | 西游记                                         | 西遊記              |                                       | Sor          | n Son                                      |           |              | 서유기      | 7             |
| 8179   | soocrotardenvrgbc     | GBC     | 古墓丽影 诅咒之剑 (美                                | 版)古墓麗影           | 語咒之劍()                                | 美版) Swo      | ord of Cu                                  | urse of T | onb Raider   | (Ane:고분  | 여영 저주 검       |
| 81.00  | SOUCE O GREAT BUC     | obc     | 古墓丽影 诅咒之剑(汉                                 | 化腻古墓麗影           | 語咒之劍()                                | 漢化版) Sw<     | ord of Cu                                  | urse of 1 | onb Raider   | (Chir고분  | 여영 저주의 김      |
| 8181   | oofasagspdcievrgba    | GBA     | 火焰纹章 封印之剑(Cg                                | p简(火焰紋章          | <u>:封印之劍()</u>                        | Cgp簡體湯Swa    | ord of Fl                                  | lame Seal | . (Cgp Simpl | lified화염 | 무늬 봉인의 (      |
| 8182   | asandcievrnosatagsı   | GBA     | 火焰纹章 封印之剑(火                                 | 花天火焰紋章           | <u>:封印之劍(</u>                         | 火花天龍(Swa     | ord of Fl                                  | lame Seal | . (Simplifie | ed Chi화염 | 문장 봉인의 검      |
| 8183   | soofasapeeigba        | GBA     | 火焰纹章 封印之剑(日                                 | 版) 火焰紋章          | <u>:封印之劍(</u>                         | 日版) Sw<      | ord of Fl                                  | lame Seal | . (Japanese  | Editi화염  | 무늬 봉인 검       |
| 8184   | soofshevrfc           | FC      | 鱼的故事(中文版)                                   | 魚的故事             | <u>(中文版)</u>                          | Ste          | ory of Fi                                  | ish (Chir | nese Version | v) 물고:   | 기의 이야기 (취     |
| 8185   | soogohevrfc           | FC      | 天神之剑(中文版)                                   | 天神之愈             | (中文版)                                 | Sv           | ord of Go                                  | od (Chine | ese version) | · 천신의    | 의 검 (중국어      |
| 0100   |                       |         | The second states and the second states and | Long State A. A. | a service of                          |              |                                            |           |              | ·        |               |

Insert the U disk into the computer, create the folder of the mcgames, copy the game sonson to the mcgames folder of the U disk, create the text of install.txt, write and save the sonson, one line by one, the user can directly request the configured resources from the agent, and directly copy them As shown below:

| - > 此电 | 脑 | > U 盘 (E:) > mcgames >        |                  |      |
|--------|---|-------------------------------|------------------|------|
| *      |   | 名称                            | 修改日期             | 类型   |
|        |   | 1944                          | 2019/11/22 18:03 | 文件夹  |
|        |   | 📕 1945kiii                    | 2019/11/22 18:03 | 文件夹  |
| 用      |   | 📕 1945kiiio                   | 2019/11/22 18:03 | 文件夹  |
|        |   | 📕 2020bb                      | 2019/11/22 18:03 | 文件夹  |
|        |   | 🣜 sonson                      | 2019/7/26 15:50  | 文件夹  |
|        |   | install.txt                   | 2019/11/22 21:52 | 文本文档 |
|        |   | 🥘 install.txt - 记事本           |                  | —    |
|        |   | 文件(F) 编辑(E) 格式(O) 查看(V) 帮助(H) |                  |      |
|        |   | 1944                          |                  |      |
|        |   | 1945kiii                      |                  |      |
|        |   | 1945kiiio                     |                  |      |
|        |   | 2020bb                        |                  |      |
|        |   | sonson                        |                  |      |
|        |   |                               |                  |      |
|        |   | 1                             |                  |      |

After displaying the main menu after power-on, insert the U disk into the game console. After a few seconds, it will prompt whether to install the game After the installation, the game will be automatically installed. After the installation is complete, the game will be placed at the end of the list and you can play the game.

5

## **III 5.Game Adding**

#### Game Adding Notes

1. This game console integrates the following emulators. MAME、FBA、FC、SFC、PCE、GBA、GBC、MD、PSP、PS、N64

2. In addition to the built-in games, the SD card data also allows users to download their favorite games. The downloaded game must be supported by this emulator and could be recognized by this game. Only (Tekken 6, Iron Fist 5, Deadly Fighting, Soul Eater, Weekly Junior Fight, American Professional All-Star Wrestling, Street Fighter EX, Beast Fighting 2, Tekken 3, Tekken 2) are 3D program game, and the others are single play game. The above game only needs to press the 2P start button after entering the game, then the system will switch to the double-play interface. The system is separated from the program. All game programs are on the SD card. If you want to change the program, you only need to change the SD card.

#### How to add 2D games

1. Change the file format of the U disk to the form of exFAT, then format the U disk.

2. Create a folder named "mcgames" in the root directory of the USB flash drive

3.Open the "mcgames" folder and copy the game ROM we need, then create a new "install.txt" file Note: The added 3D game can be downloaded directly from the chicken simulator. As long as the file format is correct, the system can recognize it. The ROM of the added 2D game must be obtained from the manufacturer and cannot be downloaded online.

Add 2D arcade games such as FBA, Mame

Find the required game name and open the .xls file

| >U盘(E: | ) >         |                  |         |          |
|--------|-------------|------------------|---------|----------|
| * ^    | 名称          | 修改日期             | 类型      | 大小       |
| *      | 📕 mcgames   | 2019/11/22 21:26 | 文件夹     |          |
| *      | ☑ 支持节目表.xls | 2019/10/31 20:39 | XLS 工作表 | 2,906 KB |
| *      |             |                  |         |          |
| *      |             |                  |         |          |
| *      |             |                  |         |          |

## ② 3.Background setting

(7) Game selection mode: A. Insert coin to allow selection of game mode. B. Allows to select the game mode without any condition.

(8) Image enhancement: Users can select [HD], [Scan Line], [Normal] and other image quality according to their individual needs.

(9) Language mode: support Simplified Chinese, Traditional Chinese, English, Korean, Janpanese, Spanish.Select the language on sharking the right side of the joystick and press [1P-D] to exit.

#### (10) Single game setting:

a. Game difficulty setting: support changing the difficulty and life number of some games, press A to adjust the difficulty value, press B to adjust the life number, press D to back to the previous page. Support one button to apply the difficulty and health of all games.

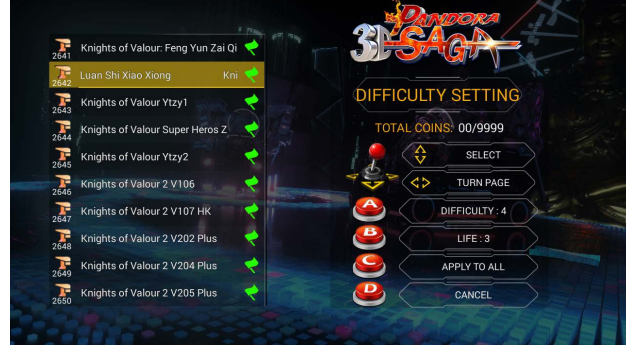

b. Edit favorite list: Move the joystick to choose favorite game, press A to confirm, and there will be a love on the right side of the game name, the game will be topped, press D to exit.

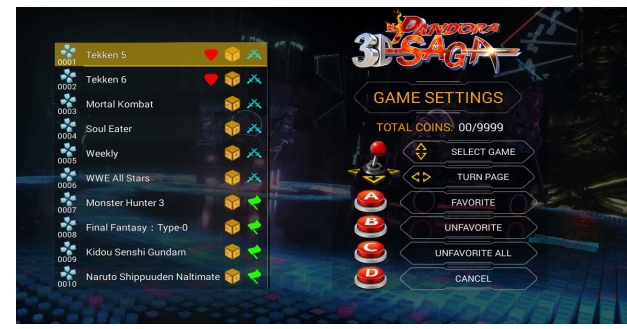

c. Edit game list: Users can display or hide the game, moving the joystick to select the game you want to hide, press A to hide. Support one button to hide all games. Resume game: press C button to enter hidden list, press A button to restore. Support one button to restore all games.

## 🔅 3.Background setting

d. Delete the game: Users can delete the game. Moving the joystick, select the game you want to delete, press A to confirm the deletion (unrecoverable after deleting the game) and support one button to delete all games.

|                         | 🛡 🔞 🔨 👘 👘 |                      | 0001 Tekken 5      |                                    | - Jon                            | GUT  |
|-------------------------|-----------|----------------------|--------------------|------------------------------------|----------------------------------|------|
| Tekken 6                | 🛡 🎲 🕂     |                      | Tekken 6           |                                    |                                  |      |
| Mortal Kombat           | 1 × 1     | DELETE GAME          | Mortal Kombat      |                                    |                                  |      |
| Soul Eater              | E 🏟 🕺 💲   | TOTAL COINS: 00/9999 | Soul Eater         |                                    |                                  | 999  |
| Weekly                  | T 📦 🛪 🐔   |                      | ODG Weekly         | This operation will PERMANENTLY DE | LETE the game Tekken 5.          | GAME |
| WWE All Stars           | - 😚 🔨 📜   | 5                    | 00C6 WWE All Stars | yet.                               | Intel except HETONIX TO THE PACT | UNF  |
| Monster Hunter 3        |           | TURN PAGE            | Monster Hunter     |                                    |                                  |      |
| Final Fantasy : Type-0  | 💿 <       | ОК                   | Final Fantasy : 1  |                                    |                                  |      |
| Kidou Senshi Gundam     |           |                      | Kidou Senshi Gu    |                                    |                                  |      |
| Naruto Shippuuden Nalti | mate 🏫 <  | CANCEL               | Naruto Shippuuc    |                                    |                                  |      |

e. Game notification: After entering some 3D games, the game will be scrolled to the user's tips, which can be turned on or off according to your needs.

(11) Currency Management: This product has an audit function for counting currency. If you want to reset the coin count to zero, please enter the currency management and enter the password 55555555. After entering, you can choose to clear or reset the password you want.

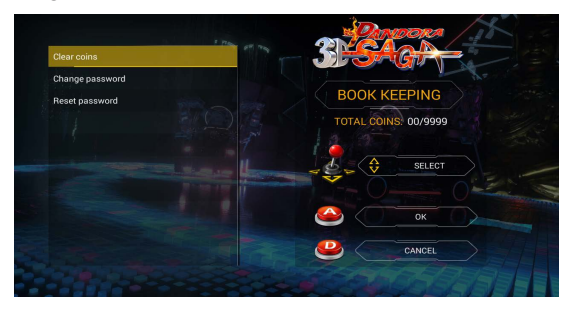

(10) continuous shooting function setting: There are three modes to choose A. 5 times per second B. 10 times per second C. 20 times per second. After setting the parameters, enter the game and press START+A to open or close.

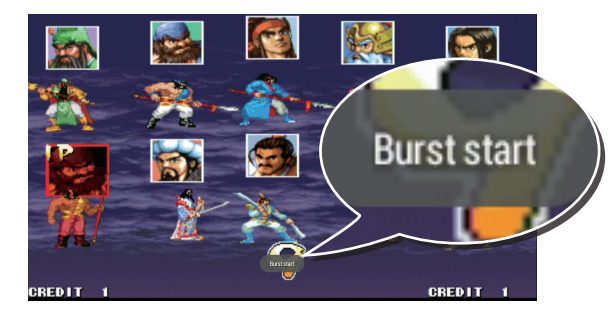

(11) Factory reset: If you need to restore the factory settings, please select the factory reset option and press the A button to confirm.

## 🕸 4.Emulator Introduction

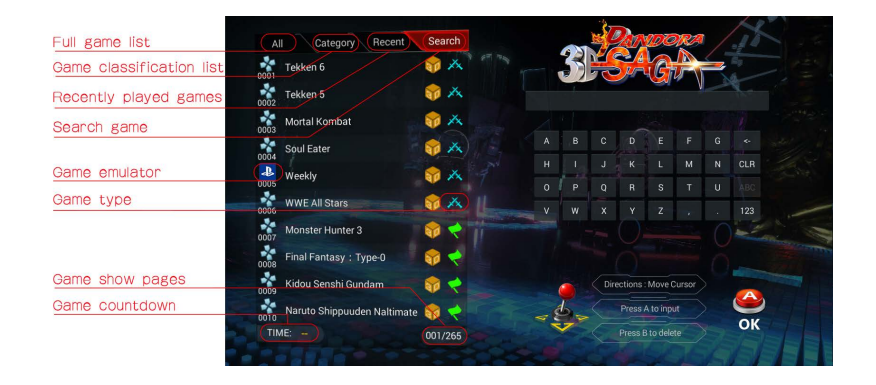

Game search function: Chinese version searches by pinyin; English version, Japanese version, Spanish version search by first letter; Korean version searches by radical.

Recently played games: Supports to save a list of 20 games that have been played recently.

| PS PS          | The ROM of PS generally consists of multiple files, and currently only supports .IMG as a suffix. |
|----------------|---------------------------------------------------------------------------------------------------|
| See FC         | The ROM of FC is mostly suffixed with fds, nes, unf, and unif.                                    |
| - SFC          | The ROM of SFC is mostly suffixed with smc, sfc, swc, fig, bs.                                    |
| GBA            | GBA's ROM is mostly suffixed with gba, bin, agb, gbz.                                             |
| GBC            | Most GBC's ROMs are suffixed with gb, gbc, and sgb.                                               |
| PCE            | The ROM of PCE is mostly suffixed with pce, cue, ccd, and chd.                                    |
| MD             | The ROM of MD is mostly suffixed with mdx, md, smd, gen, bin, cue, iso, chd, sms, gg, sg.         |
| <b>ТР</b> FBA  | FBA is generally in .zip format.                                                                  |
| PPSSPP         | The ROM of PSP is mostly suffixed with .iso                                                       |
| ₩ N64          | The ROM of N64 is .n64 format                                                                     |
|                | MAME is generally in .zip format                                                                  |
| Racing<br>Type | g Sport Fighting Type Puzzle game 3D type Air combat Type Type                                    |